秘书办公自动化知识:制表位、分栏、特殊排版方式秘书资 格考试 PDF转换可能丢失图片或格式,建议阅读原文 https://www.100test.com/kao\_ti2020/645/2021\_2022\_\_E7\_A7\_98\_ E4\_B9\_A6\_E5\_8A\_9E\_E5\_c39\_645392.htm id="EWM">一、制 表位:1、作用:主要用来制作书的目录、没有表格线的表 格。2、生成制表位的方法:A、在水平标尺上设置:首先在 水平标尺与垂直标尺交叉处设置制表位的对齐方式,然后在 水平标尺下边缘上单击左键。B、格式菜单设置:格式菜单

制表位 根据需要输入按Tab键后光标停留点的位置("制 表位位置"),按Tab键后运动过程中产生的符号("前导符 "),按Tab键后光标停留点后面字符在垂直方向上的对齐方 式("对齐方式"),单击确定。二、分栏1、整篇文档的 分栏:格式菜单 分栏 在分栏对话框中设置栏数、栏宽、 分隔线,应用范围(整篇文档) 确定。2、插入点之后分 栏:格式菜单 分栏 在分栏对话框中设置栏数、栏宽、分 隔线,应用范围(插入点之后) 确定。\*、将光标移入下一 栏的方法:插入菜单 分隔符 分栏符 确定。3、用文本 框分栏: 第一步, 绘制文本框: 调出绘图工具栏 在工具栏 上单击"文本框",在画布之外拖动左键,绘制文本框 输 入文字。 第二步, 取消框线:选中文本框 绘图工具栏上单 击"线条颜色",设置为"无线条颜色"。第三步:复制文 本框:选中文本框,用组合键CtrlD,即可复制文本框,根据 需要调整文本框的位置(Ctrl 箭头键微移文本框)。 三、特 ·殊排版: 1、首字下沉: 2、竖直排版: A、全文均竖排: a 、文件菜单 页面设置 文档网格选项卡,"文字排列"选 择"垂直"。 b、页面上右击 文字方向,选择竖排。来源

:www.examda.com B、部分内容竖直排版:插入竖排文本框 。3、中文版式:A、自动标注汉语拼音:选定文字(最多30 个)格式菜单 中文版式 拼音指南。B、带圈字符:选 定一个中文汉字或两个英文字母 格式菜单 中文版式 带 圈字符。C、合并字符:将少于6个一行的字符变为两行。选 定文字 格式菜单 中文版式 合并字符。D、双行合一: 一般用于词语的解释。直接进入格式菜单下的中文版式,选 择双行合一,在对话框中输入文字即可。相关推荐:秘书办 公自动化知识:word创建表格的方法秘书办公自动化知识 :word创建表格的六种方法秘书办公自动化知识:文本编辑 100Test 下载频道开通,各类考试题目直接下载。详细请访问 www.100test.com